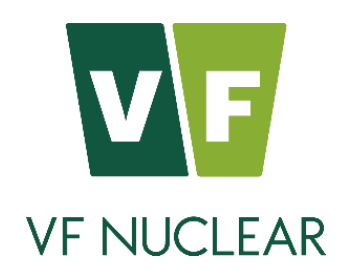

# 環境放射線モニタリングユニット **AGM-03**

取扱説明書

Type: K1792 Variant version: K1792-01 版: 20242519 - 7 - 20240319

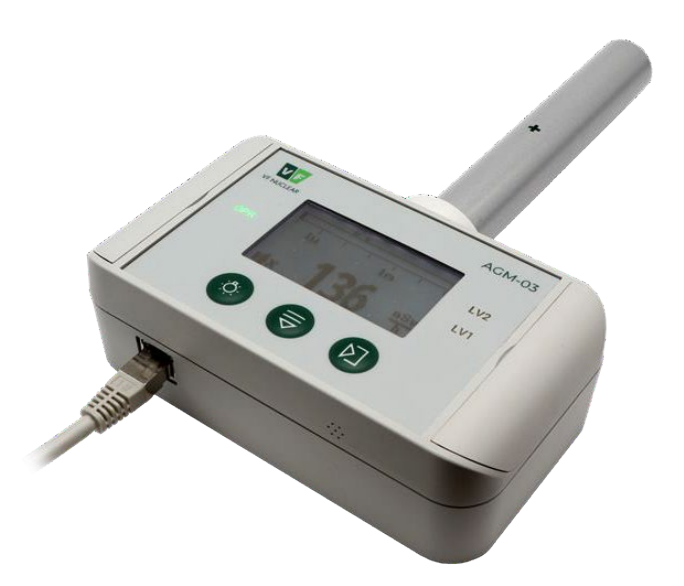

VF, a.s. Svitavská 588 CZ 679 21 černá Hora tel. +420 516 428 611 fax +420 516 428 610 info@vfnuclear.com

Document No.: VF2304280177 rev. B 02

www.vfnuclear.com

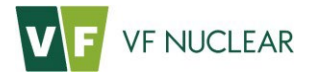

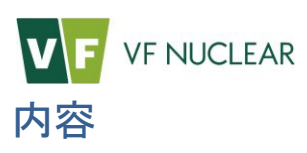

| 1.    | はじめに             | 5  |
|-------|------------------|----|
| 1.1.  | 導入               |    |
| 1.2.  | 保管               | 5  |
| 2.    | 仕様               | 6  |
| 2.1.  | 技術仕様             | 6  |
| 3.    | 概要               | 8  |
| 3.1.  | 基本的な動作原理         |    |
| 3.2.  | 外観               |    |
| 3.3.  | 機械設計             |    |
| 3.4.  | 電源供給             | 11 |
| 3.5.  | 端子コネクタ           |    |
| 4.    | 導入               |    |
| 4.1.  | 取りつけ方法           |    |
| 4.2.  | 壁付けする場合          |    |
| 4.3.  | 測定器との接続( PoE )   |    |
| 4.4.  | 測定器との接続( RS485 ) |    |
| 5.    | 機能、液晶、操作         | 17 |
| 5.1.  | 電源のON/OFF        |    |
| 5.2.  | 操作               |    |
| 5.3.  | 操作ボタン            |    |
| 5.4.  | メイン画面            |    |
| 5.5.  | バックライト           |    |
| 5.6.  | メニューの表示          |    |
| 5.7.  | 設定メニュー           |    |
| 5.8.  | 言語設定             |    |
| 5.9.  | 線量率に対する警告音       |    |
| 5.10. | 放射線の強さに応じた連続警告音  |    |
| 6.    | 操作方法             | 24 |
| 6.1.  | 測定器の起動           |    |
| 7.    | 警告の発動            | 25 |
| 7.1.  | 警告発動値の設定         |    |
| 7.2.  | 警告発動値を超えた場合      |    |
| 8.    | 付録               | 26 |
| 8.1.  | 付録A:内蔵電池の交換      |    |
| 8.2.  | 付録 B: PoE配線図     |    |
| 8.3.  | 付録C:基準           |    |
|       |                  |    |

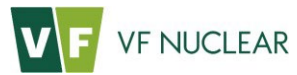

| 9.   | 保証条件    | 30   |
|------|---------|------|
| 9.1. | メーカー連絡先 | . 31 |

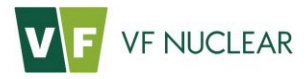

# 1. はじめに

環境放射線モニタリングユニット AGM-03を使用する前に、この取扱説明書をよく読んでください。

この取扱説明書に書かれている指示、及び安全情報に従って測定器を使ってください。取扱説明書の 説明とは異なる使い方を行って故障が発生した場合には、無償修理の対象外となる場合があります。

メーカーは製品の持続的な開発の改善の一環として事前通知なしに機器の技術、機能、デザインに変 更を加える権利を留保します。この取扱説明書も製品の一部になります。

# 1.1. 導入

環境放射線モニタリングユニットAGM-03は、簡単に設置できるガンマ線の線量率測定ユニットで す。この機器を複数台を設置してネットワークで監視するシステムも構築できます。

#### 1.2. 保管

- 測定器の保管は、-20~+50℃の範囲、湿度95%、結露がない環境においてください。
- 直射日光に当たらない場所に保管してください。
- 水、薬剤、雨に当たらない場所に保管してください。
- 機械的なショックがない場所に保管してください。
- ひどく埃が多い場所では使わないでください。
- 機器は室内での利用を想定しています。

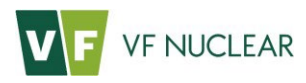

# 2. 仕様

# 2.1. 技術仕様

#### 表 2-1 製品の型番

| 測定器の型番 |                     |
|--------|---------------------|
| 製品名    | 環境放射線モニタリングユニット     |
| 製品型番   | AGM-03              |
| 設計番号   | К1792               |
| 製造者    | VF, a.s. Černá Hora |

#### 表 2-2 一般仕様

| 一般仕様       |                                                                                                |  |
|------------|------------------------------------------------------------------------------------------------|--|
| 大きさ        | (160 x 258 x 50) mm                                                                            |  |
| 重さ         | 約 600 g                                                                                        |  |
| 電源         | PoE(Power over Ethernet)方式( IEEE 802.3af, class 2)<br>DC 24 V (18 V ~ 30 V), 12 V (9 V ~ 30 V) |  |
| 最大電力       | 最大 6.5 W                                                                                       |  |
| 通常電力       | 2 W 以下                                                                                         |  |
| 防水・防塵      | IP 20                                                                                          |  |
| 通信インターフェース | Ethernet 100BASE-TX - VFBUS UDP,<br>MODBUS on TCP/IP RS-485 - MODBUS RTU<br>UART - VFBUS SL    |  |
| 最大ケーブル長    | Ethernet: 100 m,<br>最大リピーター数4台まで(500mケーブルの場合)<br>RS-485: 1,200 m                               |  |
| 校正線源       | Cs-137                                                                                         |  |
| 指示範囲       | $0.05 \ \mu Sv/h \sim 250 \ mSv/h$                                                             |  |
| 測定範囲       | $0.3 \ \mu Sv/h \sim 250 \ mSv/h$                                                              |  |
| エネルギー範囲    | $35 \text{ keV} \sim 2 \text{ MeV}$                                                            |  |
| 最大被ばく寿命    | 100 Sv                                                                                         |  |

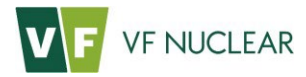

#### 表 2-3 測定結果の表示

| 測定結果の表示 |                         |
|---------|-------------------------|
| 表示      | カラーバックライト液晶             |
| 表示の警告   | 液晶画面の背景色が変わることで警告を示します。 |
| 音の警告    | 内蔵スピーカーによる音警告あり         |

#### 表 2-4 環境条件

| 環境条件 |                           |
|------|---------------------------|
| 動作温度 | $-20 \sim + 50^{\circ}$ C |
| 動作湿度 | 最大 95%(結露なし)              |

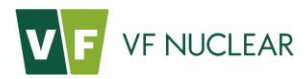

# 3. 概要

#### **3.1.** 基本的な動作原理

AGM-03は、バックライト付きカラー液晶、音警告スピーカーが内蔵されたコンパクトな環境放射線 モニタリングユニットです。ガンマ線による周辺線量率を測定するために設計されています。

検出器はGM管が利用されており、測定値は毎秒更新されます。

警告発動値を超えると警告音が鳴り、事前に設定された警告発動値を超えたことを示す表示が点灯 し、液晶画面の色が変わります。

通信と電源供給はPoEイーサネット方式です。PoE とは 通信に使うLANケーブルで電源も供給する 仕組みのことです。この測定器はネットワーク接続により複数の測定器を接続して、大規模なモニタ リングシステムを構築することができます。ネットワークとして利用する場合には、事務所で使うよ うな LAN 接続を使います。

本器は2タイプの接続方式があります。

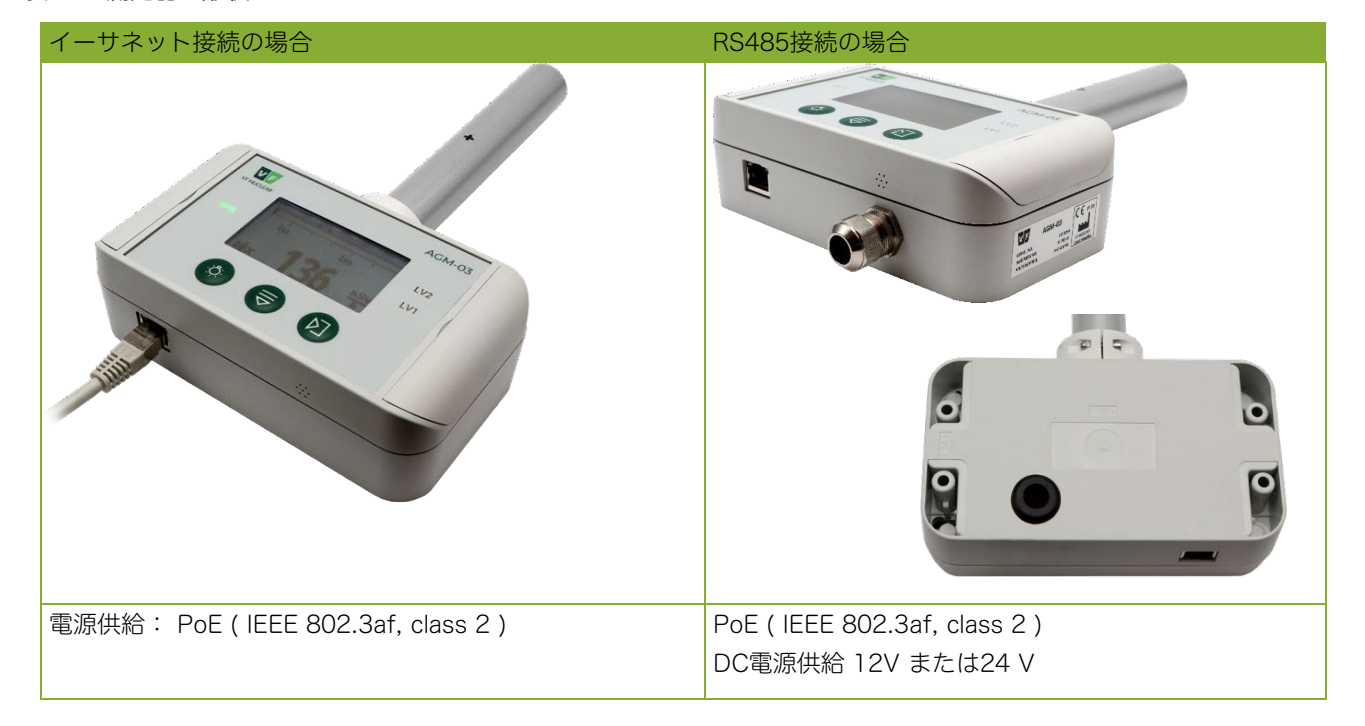

#### 表 3-1 測定器の形状

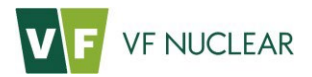

#### 3.2. 外観

測定器は、内部にGM管検出器、高電圧源、通信回路、マイコン、液晶、3つの液晶を備えていま す。これらはすべて1つの基板の上に実装されており、プラスチックの筐体ケースに収められていま す。

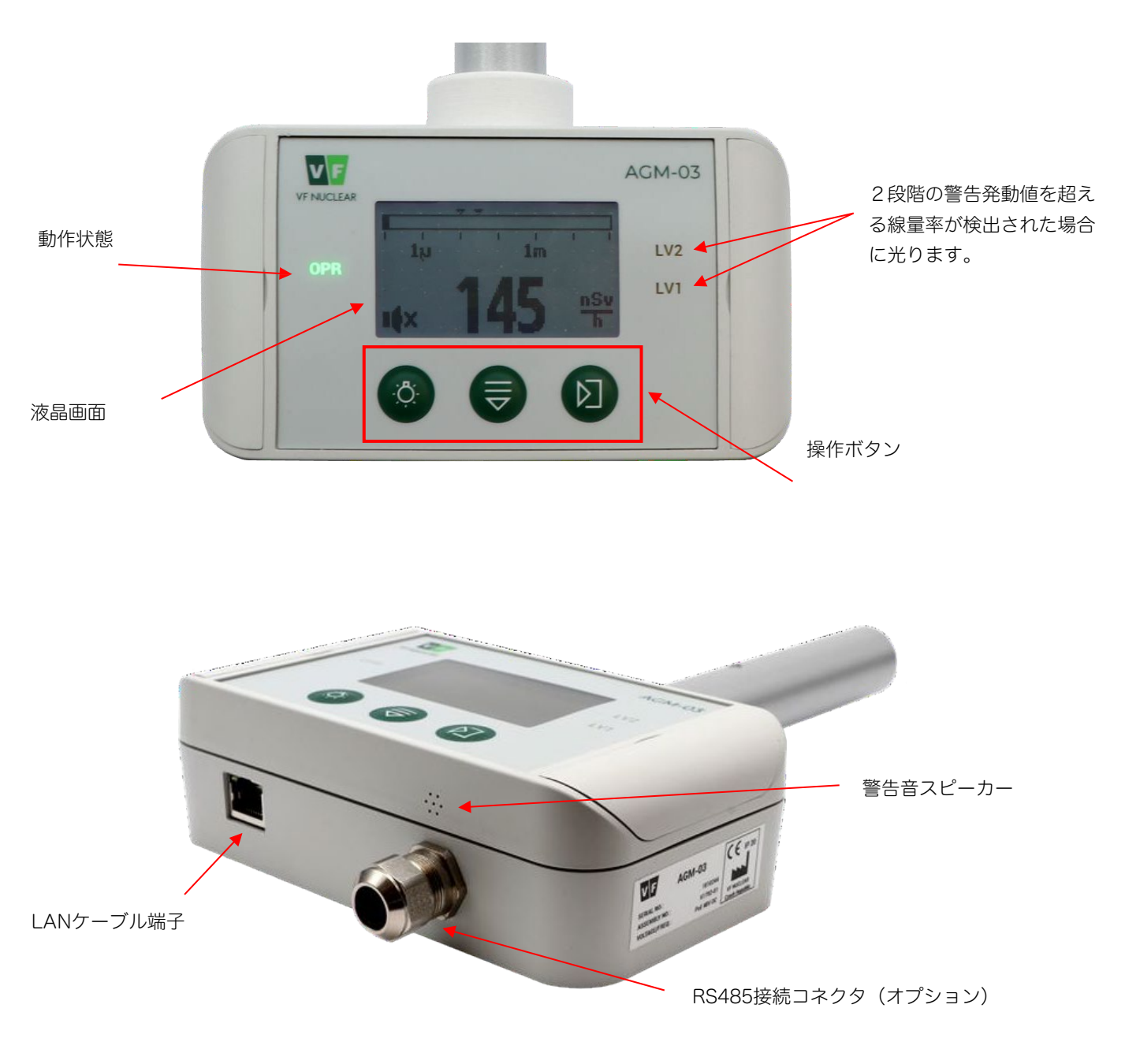

図 3-1 外観デザイン

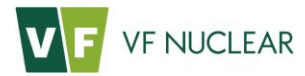

#### 3.3. 機械設計

本測定器には、2つのタイプがあります。 目的に合わせて注文してください。

| イーサネット接続 | LANケーブルで通信ができる<br>LANケーブル経由で電源を供給する |
|----------|-------------------------------------|
| RS485接続  | RS485シリアル通信ができる<br>4 ポートのリレー出力ができる  |
|          | DC電源供給ができる                          |

RS485 接続の場合には、ケーブル接続口を2箇所から選ぶことができます。注文時に図 3-2のどち らかをご指定ください。

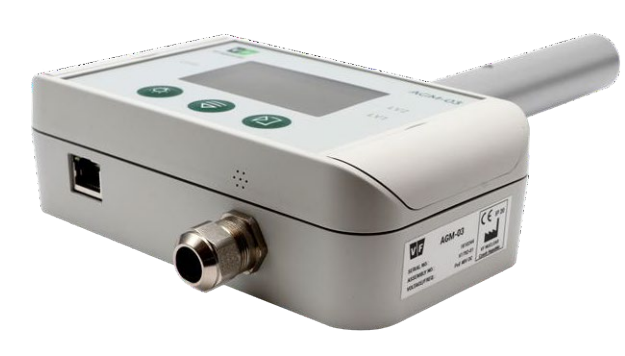

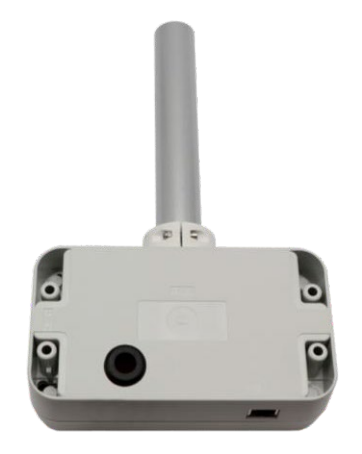

図 3-2 RS485接続口

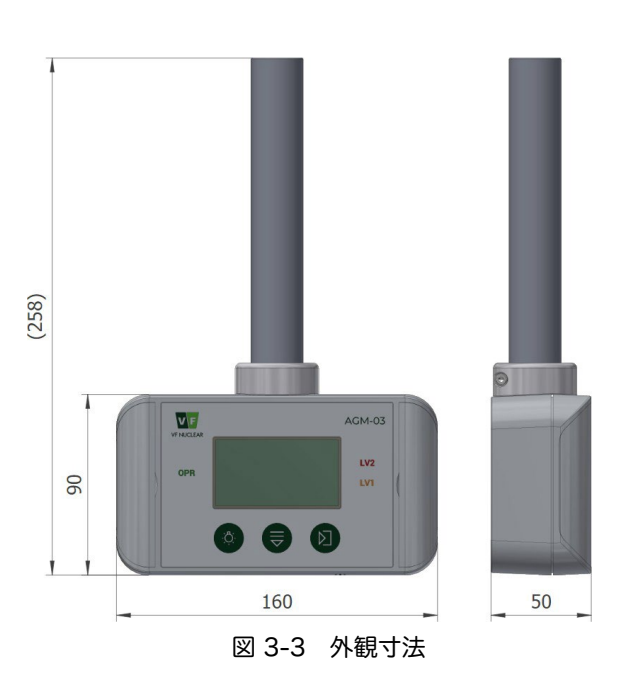

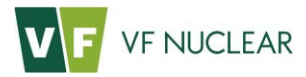

#### 3.4. 電源供給

PoE は、イーサネットケーブル(LANケーブル)経由で電源を機器に提供する方式です。国際規格 IEEE802.3af規格に従って実装されており、すべての設定とモードのサポートをします。性能はクラ ス2(最大6.5W)に該当します。

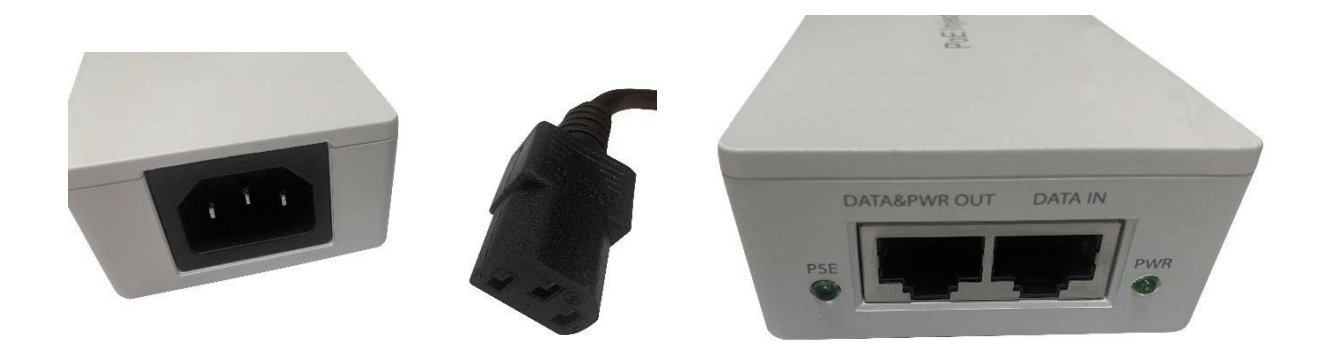

図 3-4 PoE ユニット

電源ケーブルの接続は図 3-5のように行ってください。

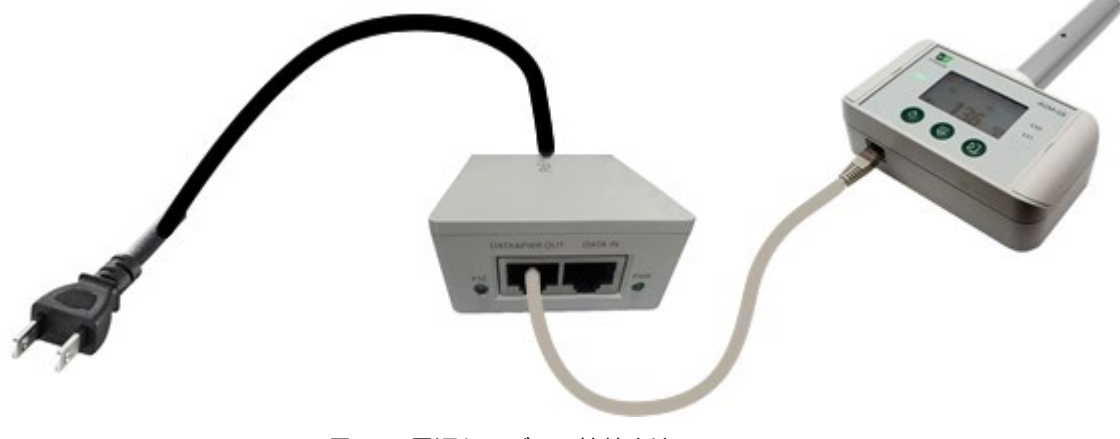

図 3-5 電源ケーブルの接続方法

この測定器の PoE は、ケーブルのクロス機能にも対応してAuto-MDI/MDIX機能も含まれています。PoEでは48VのパッシブDC電源供給も可能です。

LANケーブルは2本付属しています。もう一本は社内の LAN と Data In コネクタを接続することで パソコンから詳細な設定を行うことができます。こちらは、必ずしも接続する必要はありません。

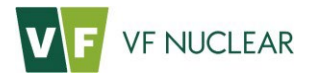

#### 3.5. 端子コネクタ

AGM03 は、LANコネクタ(RJ-45コネクタ)で通信と電源供給が行われる PoE 方式です。 CAT5e、CAT6、CAT6aシールド付きFTPケーブルが標準として使われます。必ずシールドされた ものを使用してください。特に産業事業では二重シールドS/FTPかS/STPのCAT6かCATaのケーブ ルを推奨しています。

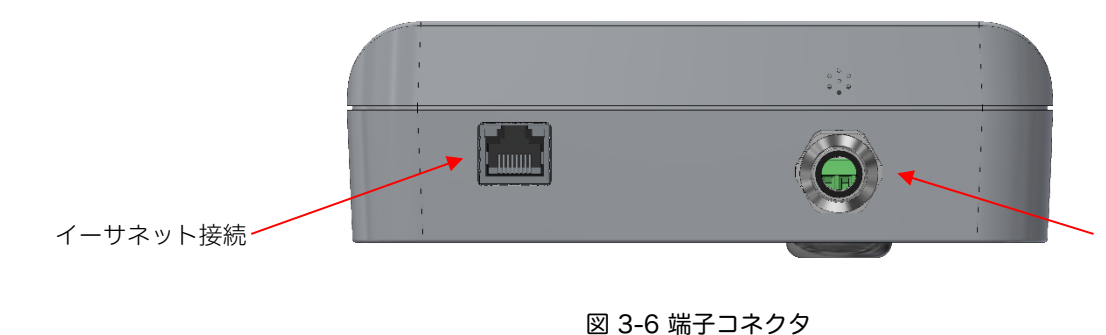

RS485接続用 こちらがない場合には 無視してください

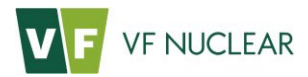

# 4. 導入

# 4.1. 取りつけ方法

測定器は組み立てられた状態で提供されるため電源コンセントに接続すれば、すぐに使うことができ ます。

壁面への取り付けは、取り付け穴(図 4-1)にゴム足を出し、 φ4mmネジで取り付けます。

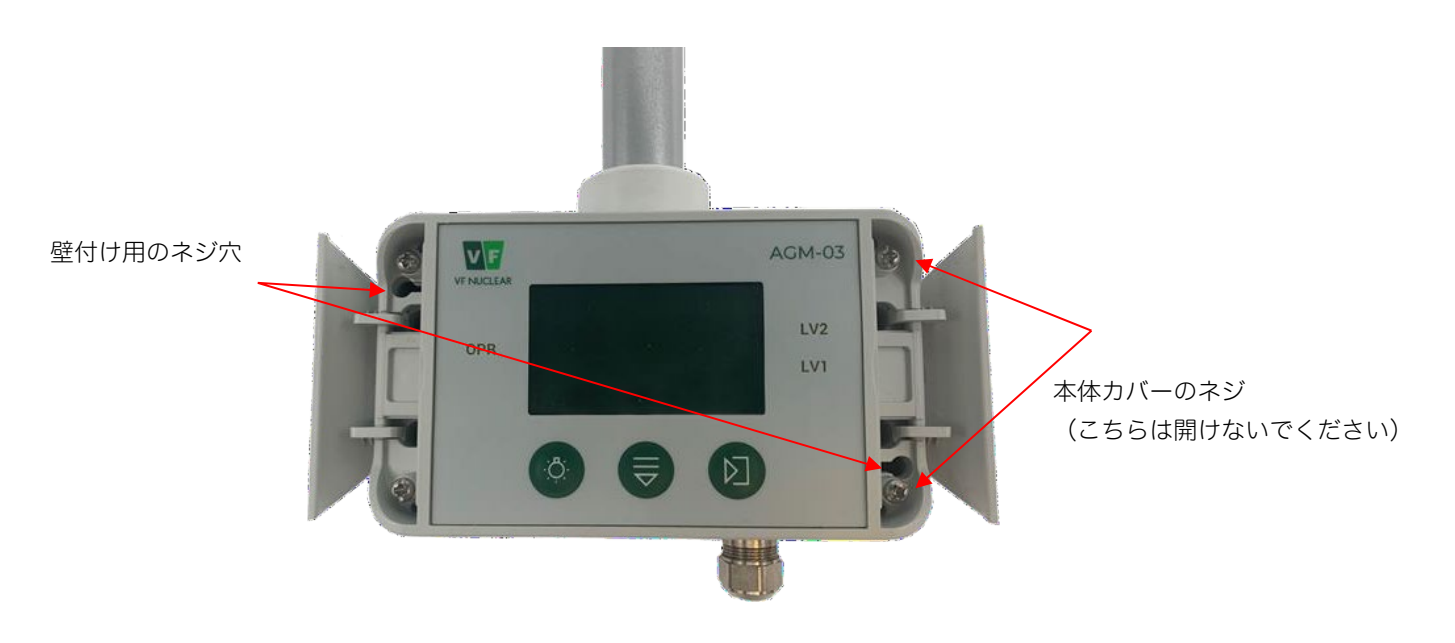

図 4-1 壁付けの穴

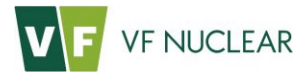

# 4.2. 壁付けする場合

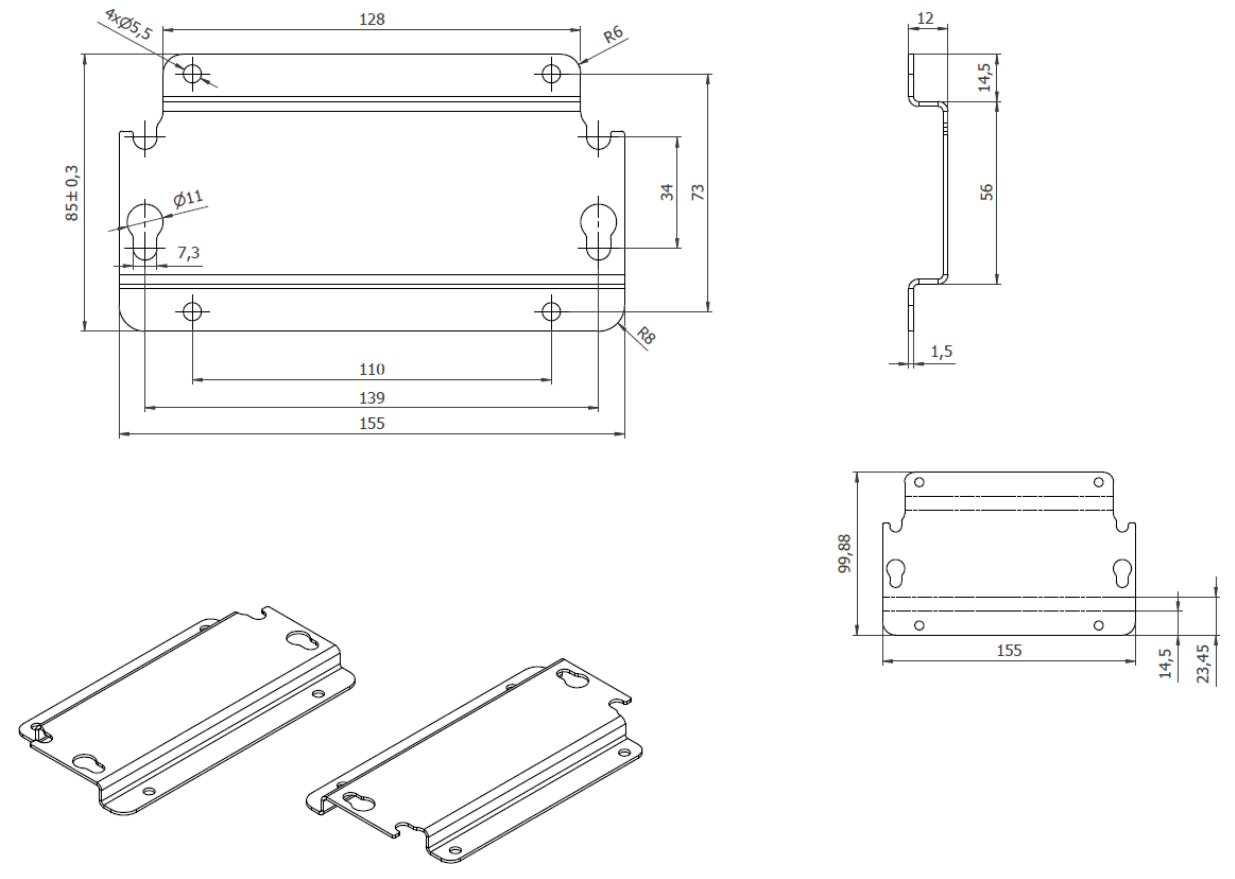

Φ5mm のネジ4本を使って壁付け設置プレートを壁に固定します。

図 4-2 壁付け設置プレート

次に測定器側の方は、図 4-3のようなネジで固定するようになっています。これらを組み合わせて壁 付けプレートに引っかけてください。

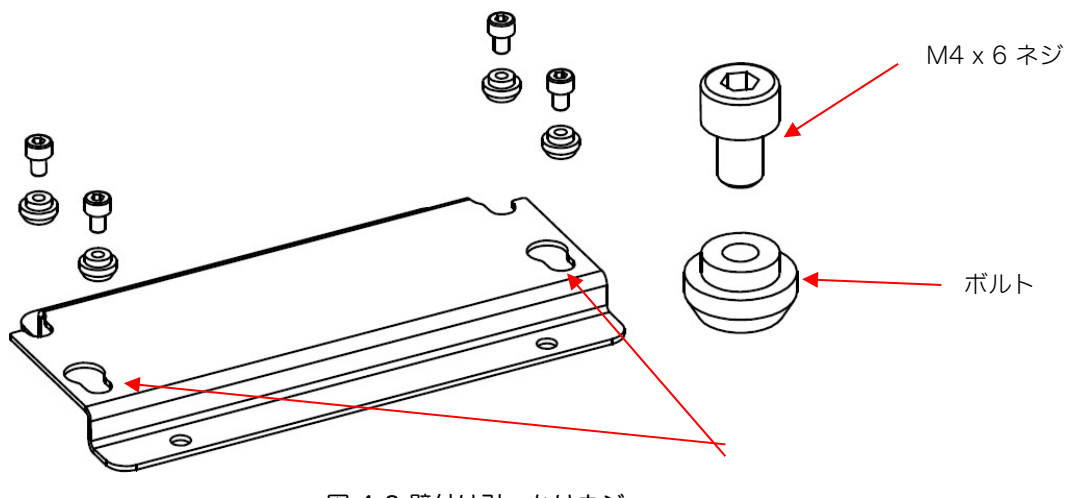

図 4-3 壁付け引っかけネジ

# V F VF NUCLEAR

#### 4.3. 測定器との接続(PoE)

- 1. PoE電源ボックスに電源ケーブルを接続します。
- 2. PoE電源ボックスの(DATA&PWR OUT)ラベルの方にLANケーブルを接続します。
- 3. 測定器側の PoE コネクタに LANケーブルに接続します(図 4-4)。
- 4. もし複数の測定器をネットワーク接続する場合には、LANネットワークからのLANケーブルを PoE電源ボックスの(DATA IN)側に接続します。
- 5. 最後に電源コンセントで電源を供給します。

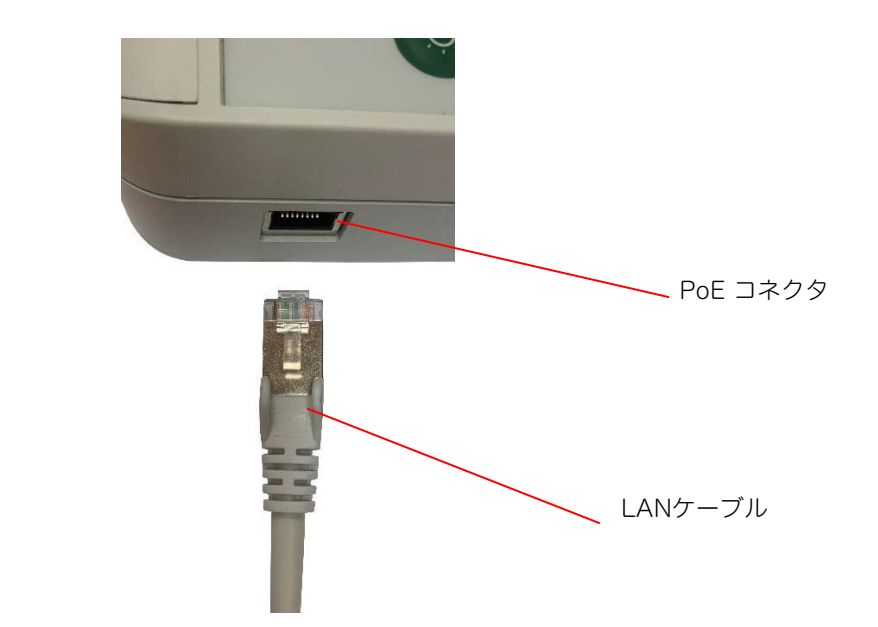

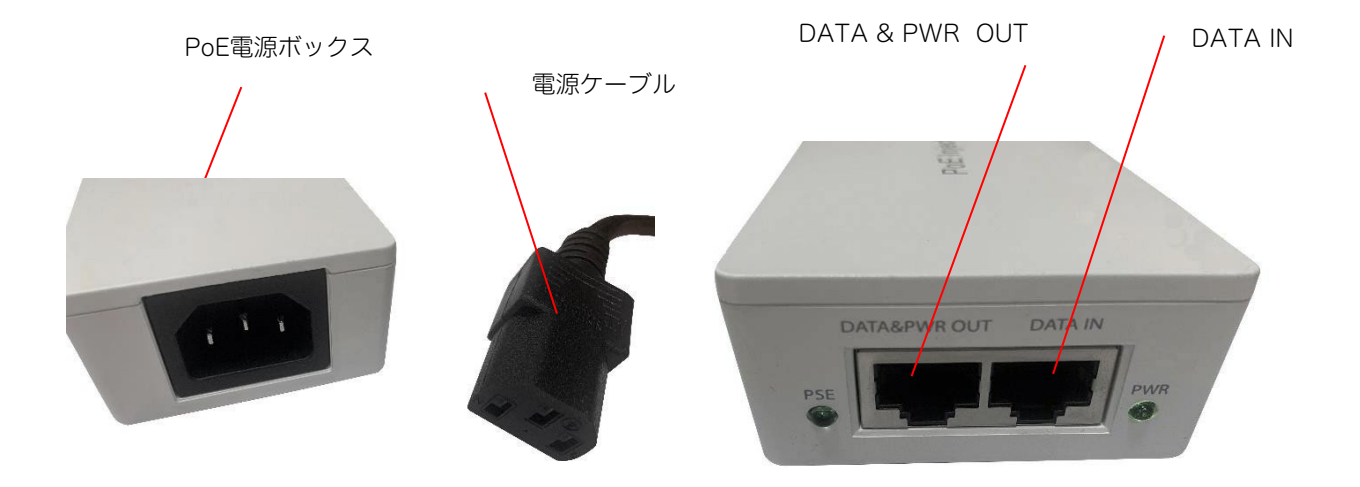

図 4-4 PoEコネクタへの接続

# V F VF NUCLEAR

### 4.4. 測定器との接続(RS485)

RS485 は、長距離シリアル通信の一つです。この方式の測定器を購入した場合には、こちらの手順 となります。

- 1. RS485 接続ポートに配線します(表 8-4)
- 2. RS485 の制御機器側も接続します。
- 3. イーサネットケーブル経由の電源は使用しないください。

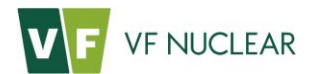

5. 機能、液晶、操作

# 5.1. 電源のON/OFF

AGM-03は電源供給とともに電源が入り稼働します。 機器をOFFにする方法は、電源供給を止める方法しかありません。

### 5.2. 操作

AGM-03の操作には正面にある3つのボタンを使います。

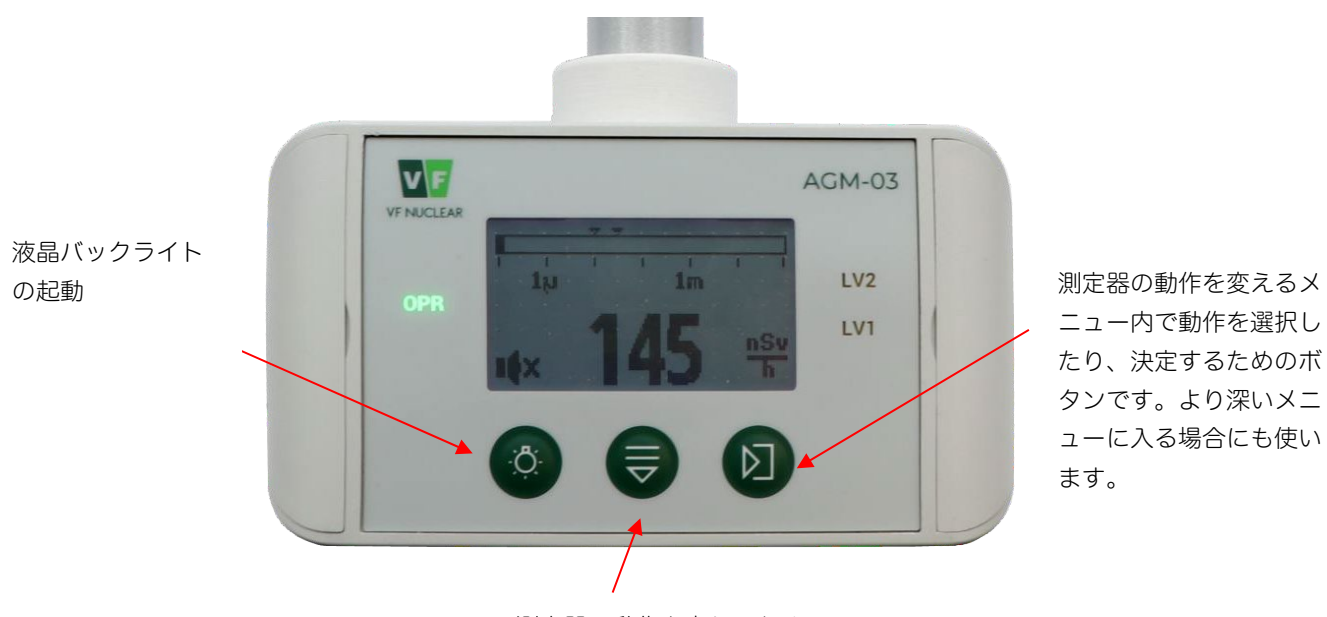

測定器の動作を変えるための メニュー操作に使います。 図 5-1 AGM-03 の操作ボタン

# 5.3. 操作ボタン

| ·Ŏ. | 画面のバックライトを点灯させる                                          |
|-----|----------------------------------------------------------|
|     | メニューを表示する<br>メニューを下に移動する<br>メニューに入って10秒間操作しない場合、最初に戻ります。 |
|     | 選択したメニュー項目を実行する<br>より下にメニューに入る                           |

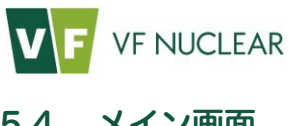

#### 5.4. メイン画面

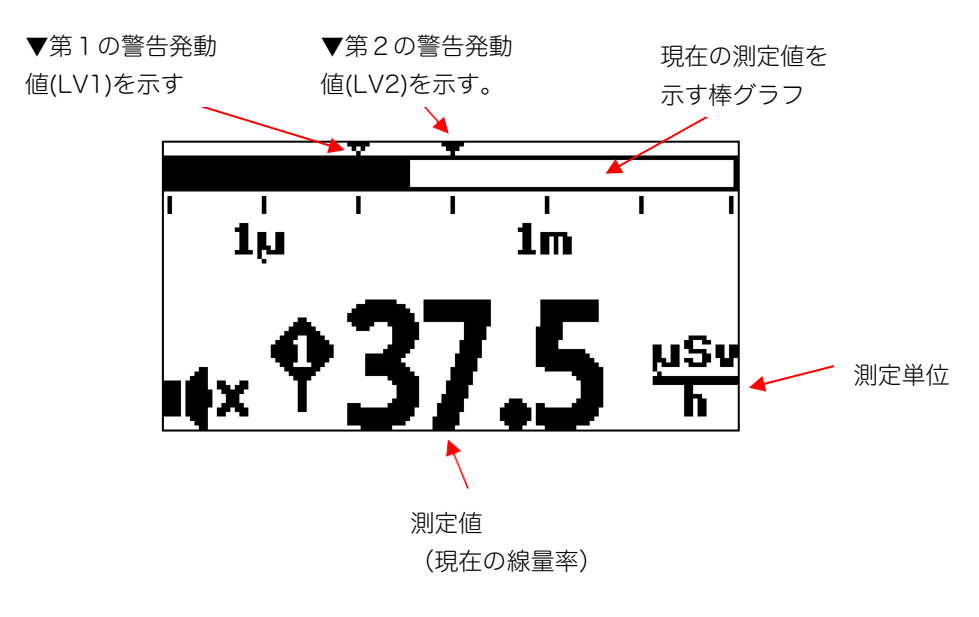

図 5-2 メイン画面

液晶上部には測定量が棒グラフで示したものが表示されています。現在の測定値に対して警告発動値 (LV1,LV2)が▼矢印で示されています。

液晶画面の左下には、スピーカーの形のアイコンがあります。 このアイコンは、放射線の強さに応じて常に音がなるモードを示しています。 通常はX印が付いている状態が正常です。

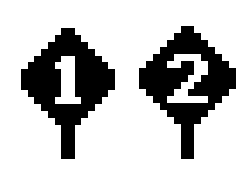

警告発動値を超えたことを示すマークは測定値の左側に表示されます。 警告発動値は、線量率に対して2段階で設定できます。 それぞれLV1,LV2と呼ばれます。 LV2の表示はLV1の表示より優先されます。

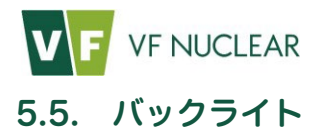

AGM-03の液晶には色つきのバックライトが搭載されています。

背景の色によって機器の状態を知ることができます。

#### 表 5-1 液晶画面の背景色

| AGM-03<br>SN:0<br>V:2.07                              | 薄い黄色<br>機器の電源が入って起動中です。                 |
|-------------------------------------------------------|-----------------------------------------|
| 1,u 1m<br>1,u 93.6 nSv<br>h                           | 無色機器が正常に稼働しています。                        |
| <sup>v</sup> τ<br>1μ 1m 1m<br>•× <b>46.1</b> μSv<br>h | 黄色<br>第1の警告発動値をこえました。<br>注意してください。      |
| 1,u 1 1m<br>x 2101 <u>uSv</u>                         | 赤色<br>第2の警告発動値をこえました。<br>警告です。避難してください。 |

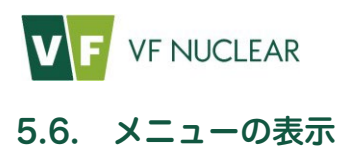

メイン画面からメニューに入るときは、中央のボタンを押します。

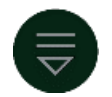

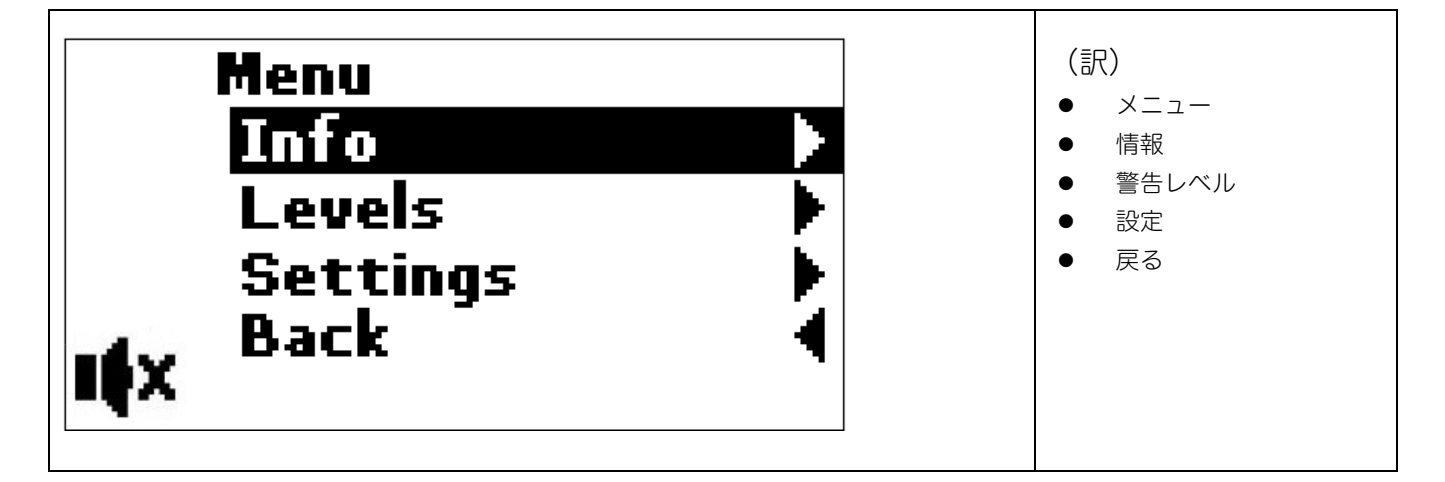

メニューに入ると、一番上の行にはその場所を示す文字が表示されます。上の図では、[ Menu(メ ニュー ) ]と表示されています。

- 中央のボタン●は項目を下に移動します。選択している項目は反転表示されます。
- 項目を選択するには右側のボタン図を押します。
- [Back (戻る)]を選択すると前の画面に戻ります。

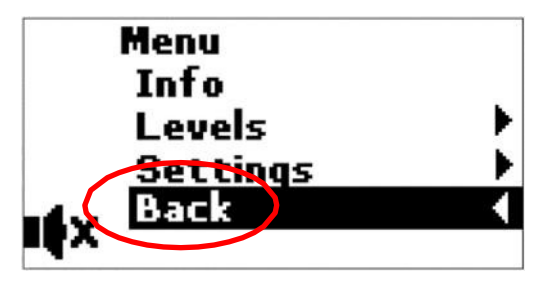

図 5-3 Back(戻る)を選択

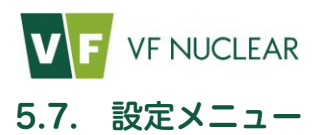

設定メニューに入ると基本的な動作を設定できます。

● 移動方法 : [Menu (メニュー)] ⇒ [Settings (設定)]

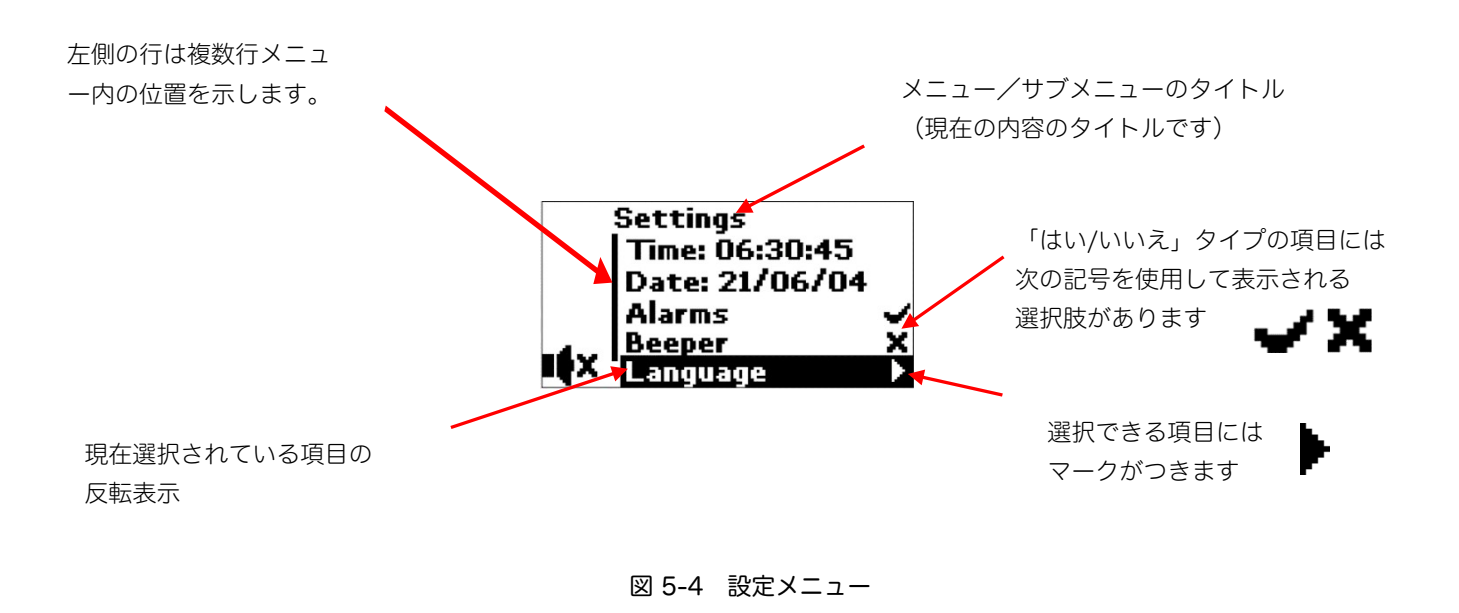

#### 表 5-2 設定メニュー

| 項目(英語)                                                 | 翻訳  | アイコン                               | 内容                             |  |
|--------------------------------------------------------|-----|------------------------------------|--------------------------------|--|
| Settings                                               | 設定  |                                    | 設定メニューにいることを示すタイトル             |  |
| Time: hh:mm:ss                                         | 時間  |                                    | 現在の時間(パソコンソフト VF-Setupで設定できます) |  |
| Date: dd/mm/yy                                         | 日付  |                                    | 今日の日付(パソコンソフト VF-Setupで設定できます) |  |
| Alarms                                                 | 警告音 | VХ                                 | 線量率に対する警告の音のON/OFF             |  |
|                                                        |     |                                    | (通常はON設定)                      |  |
| Beeper パルス音 <b>ノメ</b> 常にパルス音を出して放射線の強さを体感的に把握する機能のON/( |     | 常にパルス音を出して放射線の強さを体感的に把握する機能のON/OFF |                                |  |
|                                                        |     |                                    | (通常はOFF設定)                     |  |
| Language                                               | 言語  |                                    | 言語サブメニューを開きます。                 |  |
| Back                                                   | 戻る  |                                    | 選択画面のメニューに戻ります。                |  |

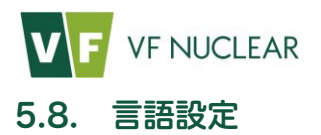

[メニュー]から[言語メニュー]に入ると基本的な動作を設定できます。

● 移動方法 : [Menu (メニュー)] ⇒ [Settings (設定)] ⇒ [Langauge (言語)]

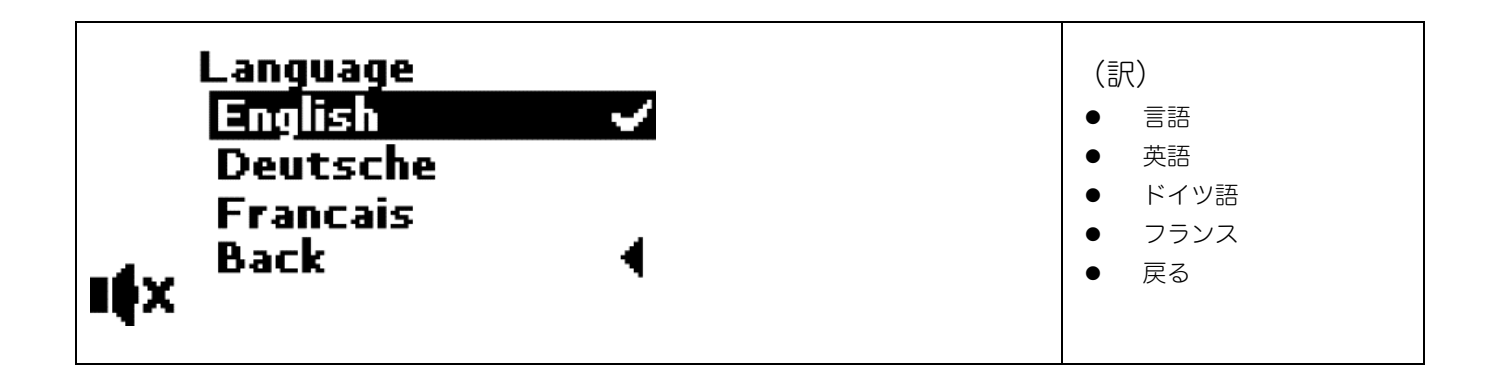

#### 表 5-3 言語メニュー

| 項目(英語)   | 翻訳    | アイコン | 内容                                          |  |
|----------|-------|------|---------------------------------------------|--|
| Language | 言語    |      | メニュータイトル                                    |  |
| English  | 英語    | JХ   |                                             |  |
| Deutsch  | ドイツ語  | VХ   | / メ 言語を選択すると選択した言語に記号がつきます  ↓ . (日本語はありません) |  |
| Francais | フランス語 | ЛХ   |                                             |  |
| Back     | 戻る    | ◀    | 設定に戻ります                                     |  |

# 5.9. 線量率に対する警告音

ー定の線量率に到達したら発動する警告音は、避難施設などで便利です。 線量率に対する警告音を作動させるには、Alarms の項目を ON (✔)にしてください。

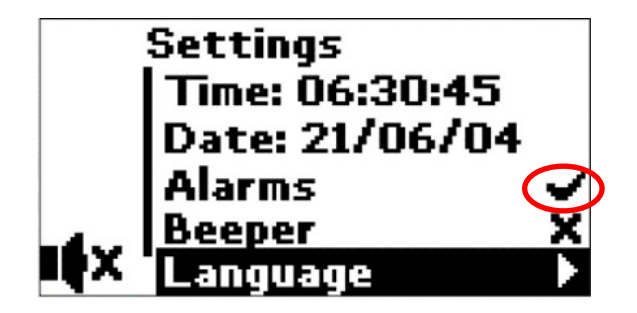

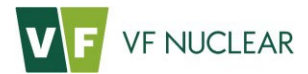

#### 5.10. 放射線の強さに応じた連続警告音

AGM-03は、放射線の強さに応じて一定時間ごとに常に警告音を鳴らす機能があります。 警告アラーム音のON/OFFは、本体の設定メニューで切り替えることができます。

この警告をON にすると数秒ごとに警告が鳴ります。ONにすると常にパルス音が鳴ります。放射線 の強さに応じて音が強くなるようになっており、体感的に放射線の強さを知ることができます。

この機能は通常はOFFにしてください。

移動方法 : [Menu (メニュー)] ⇒ [Settings (設定)] ⇒ [Alarms (警告音)]

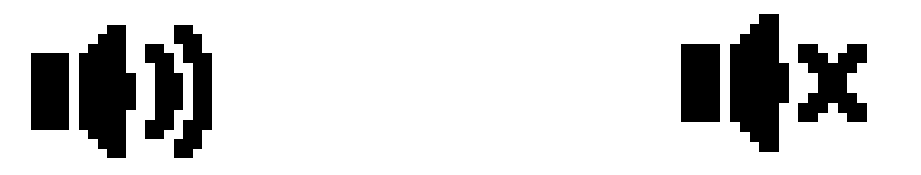

#### 図 5-5 警告アラーム音のON/OFF状態

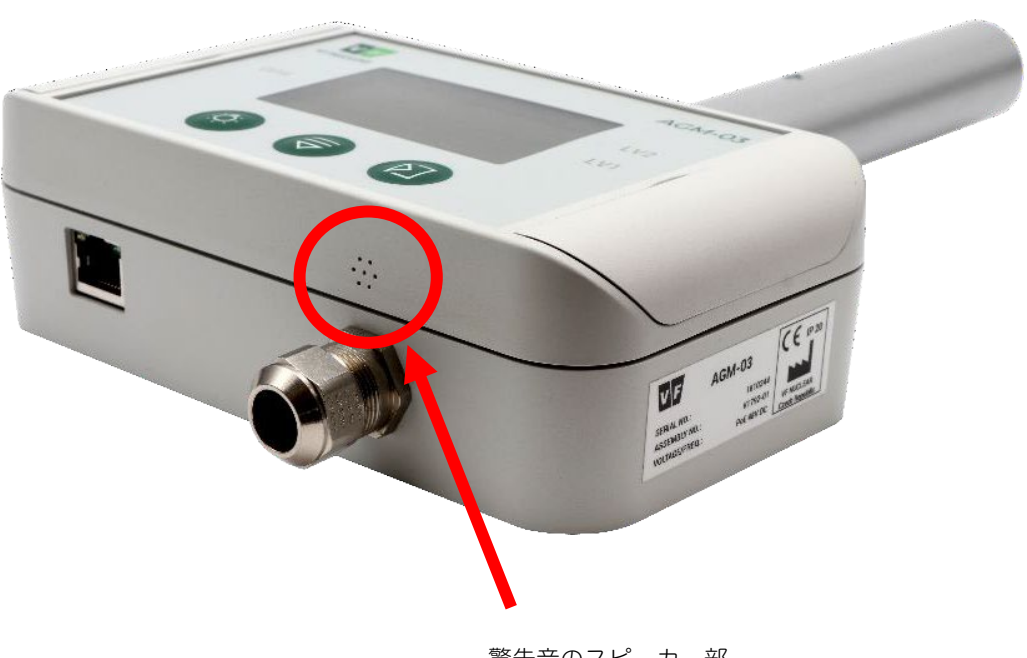

警告音のスピーカー部

図 5-6 警告音のスピーカー部

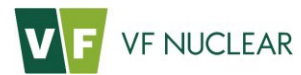

# 6. 操作方法

#### 6.1. 測定器の起動

電源を供給すると、機器のライトが3つ点滅して初期起動画面が表示されます。この時、液晶画面は 薄い黄色になります。

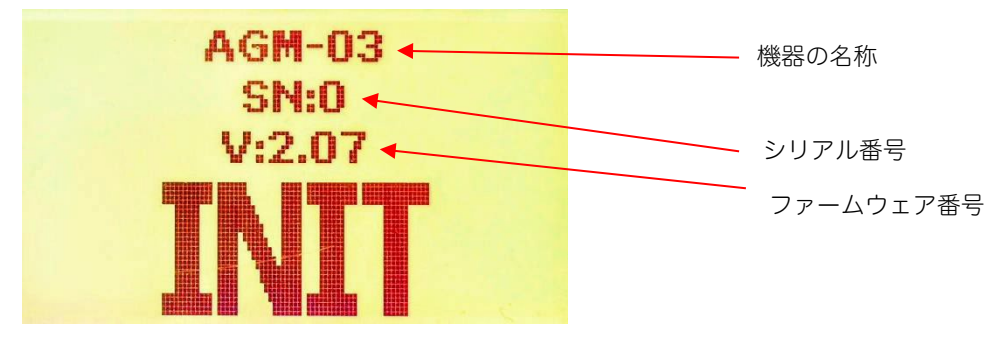

図 6-1 初期起動画面

測定器に故障がなければ測定開始の画面になります。続いて動作中のランプが点灯します。

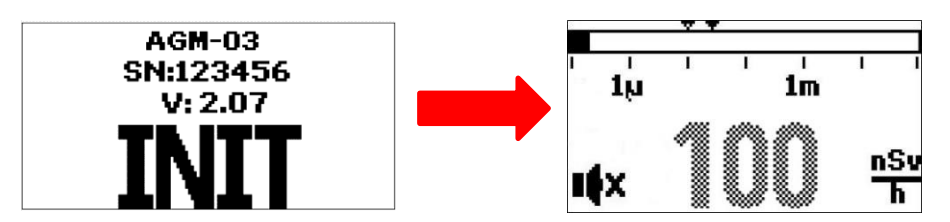

図 6-2 測定画面への切り替わり

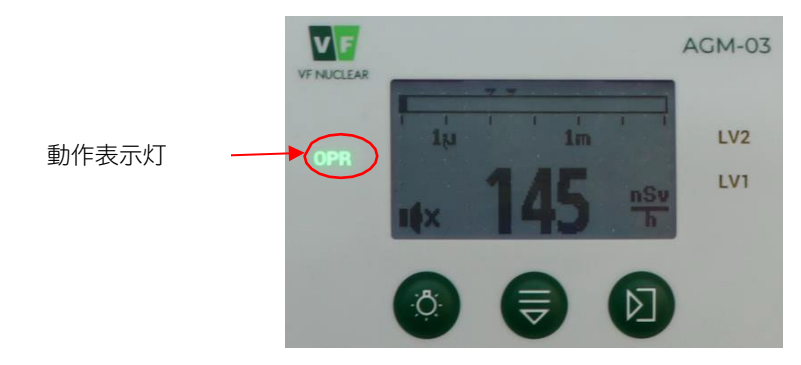

図 6-3 正常稼働中のライト点灯(OPR)

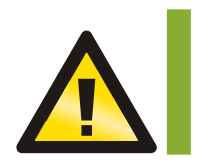

測定値の数字が、薄くドット文字で表示されることがあります。 これはまだ測定値が正しく表示されていないことを示しています(図 6-2の右)。 しばらく待つと正しい測定値(はっきりとした見える数字)になります。(図 6-3) V F VF NUCLEAR

# 7. 警告の発動

#### 7.1. 警告発動値の設定

線量率に対する警告発動値の設定を行うには、AGM-03を LAN ネットワークに接続して専用ソフト ウェアを使いパソコンから設定する必要があります。測定器本体のみでは、警告発動値は変更できま せん。

# 7.2. 警告発動値を超えた場合

周辺の放射線量が、設定した警告発動値を超えると以下の動作に切り替わります。

#### 表 7-1 警告発動値を超えた場合の動作

| 動作                  | 警告音     | 表示ランプ                 | バックライトの色 |
|---------------------|---------|-----------------------|----------|
| 第 1 警告発動値を超<br>えた場合 | 断続的な警告音 | LV1 のところが<br>オレンジ色に点灯 | 黄色       |
| 第2警告発動値を超<br>えた場合   | 連続した警告音 | LV2 のところが<br>赤色に点灯    | 赤色       |

液晶の色や警告音の音量等は、放射線測定器をパソコンと接続して VFSetting アプリから設定を行うことができます。

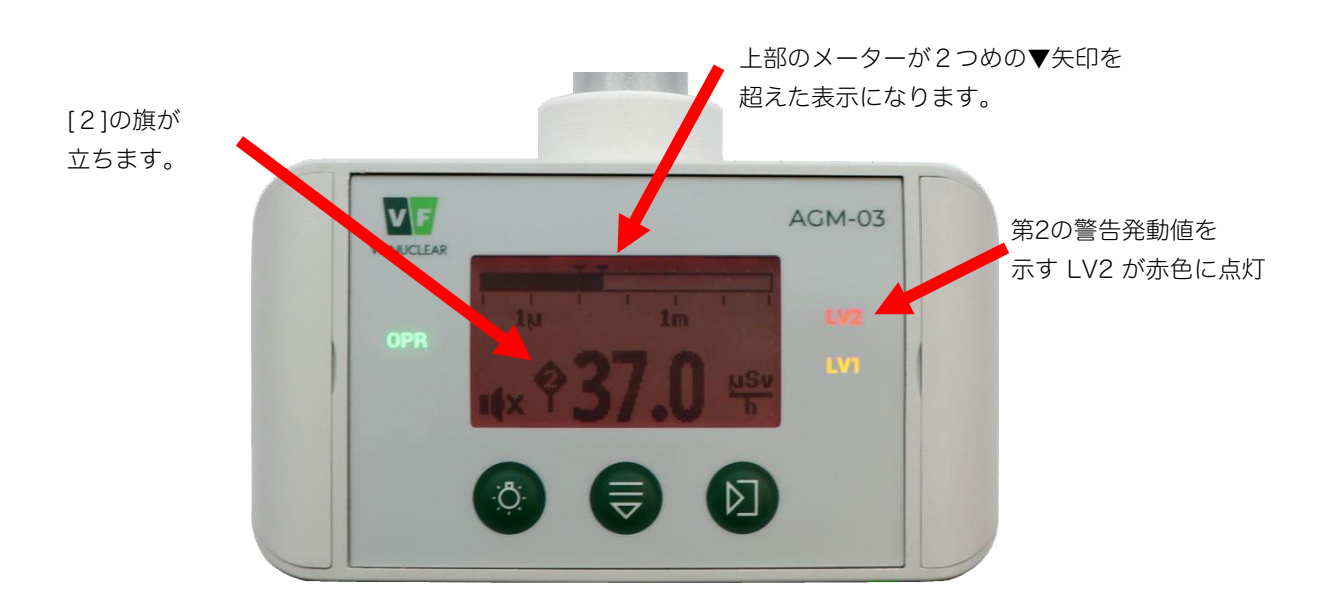

図 7-1 第2の警告発動値を超えた場合の状態

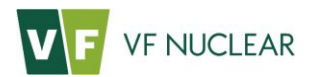

8. 付録

#### 8.1. 付録A:内蔵電池の交換

内蔵電池は、日付、時計などの 情報を維持するためのもので す。3~5年おきに交換してくだ さい。

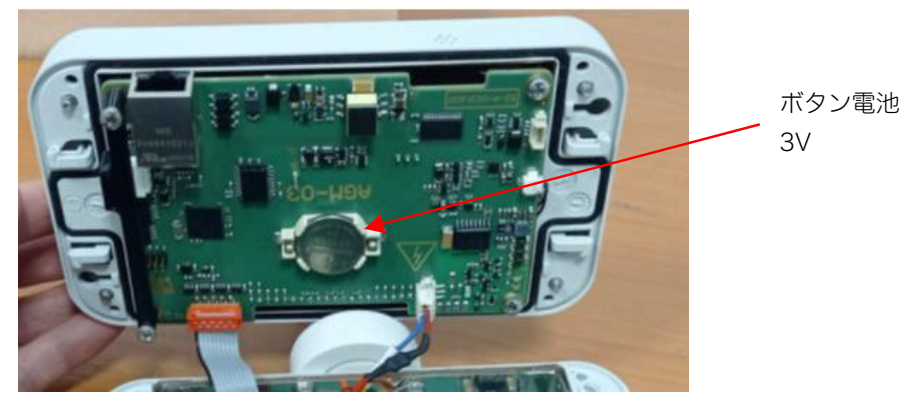

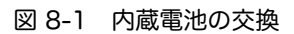

# 8.2. 付録B: PoE配線図

| スイッチのピン | T568Aの色 | T568Bの色 | 10/100 <del>E</del> - | -ドB, | 10/100 <del>E</del> - | -ドA, |
|---------|---------|---------|-----------------------|------|-----------------------|------|
|         |         |         | スペアのD                 | С    | DCとデータ                | タの混合 |
| Pin 1   |         |         | Rx +                  |      | Rx +                  | DC + |
|         |         | 0       |                       |      |                       |      |
|         | 白と緑     | 白とオレンジ  |                       |      |                       |      |
| Pin 2   |         |         | Rx -                  |      | Rx -                  | DC + |
|         | 緑       | オレンジ    |                       |      |                       |      |
| Pin 3   |         |         | Tx +                  |      | Tx +                  | DC - |
|         |         |         |                       |      |                       |      |
|         | 白とオレンジ  | 白と緑     |                       |      |                       |      |
| Pin 4   |         |         |                       | DC + | 使用しませ                 | ĥ    |
|         | 青       | 青       |                       |      |                       |      |
| Pin 5   |         |         |                       | DC + | 使用しませ                 | ĥ    |
|         |         | 0       |                       |      |                       |      |
|         | 白と青     | 白と青     |                       |      |                       |      |
| Pin 6   |         |         | Tx -                  |      | Tx -                  | DC - |
|         |         |         |                       |      |                       |      |
|         | オレンジ    | 禄       |                       |      |                       |      |
| Pin 7   |         |         |                       | DC - | 使用しませ                 | ĥ    |
|         |         |         |                       |      |                       |      |
|         | 白と茶     | 白と茶     |                       |      |                       |      |
| Pin 8   | 0       |         |                       | DC - | 使用しませ                 | ĥ    |
|         | 茶       | 茶       |                       |      |                       |      |

表 8-1 PoE 配線(MDI-Xから見た IEEE802.3af に対する配線)

RS-485の場合、+24Vまたは+12VのDC電源を使用して電力供給を行います。Ethernet 接続とDC 電源の2方式の両方を組み合わせて使用できますが、DC電源が優先されます。

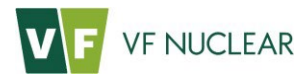

#### 表 8-2 RJ-45コネクタの接続 モードB

| ピン | MDI-X | MDI  | 説明              |
|----|-------|------|-----------------|
|    | (標準)  |      |                 |
| 1  | RX_P  | TX_P | データ最初のペア プラス線   |
| 2  | RX_N  | TX_N | データ最初のペア マイナス線  |
| 3  | TX_P  | RX_P | データ2番目のペア プラス線  |
| 4  | PoE+  | PoE- | 3番目のペア電源PoE     |
| 5  | PoE+  | PoE- | 3番目のペア電源PoE     |
| 6  | TX_N  | RX_N | データ2番目のペア マイナス線 |
| 7  | PoE-  | PoE+ | 4番目のペア電源PoE     |
| 8  | PoE-  | PoE+ | 4番目のペア電源PoE     |

#### 表 8-3 RJ-45コネクタの接続 モードA

| ピン | MDI-X      | MDI        | 説明                 |
|----|------------|------------|--------------------|
|    | (標準)       |            |                    |
| 1  | RX_P, PoE+ | TX_P, PoE- | 最初のペア プラス線 電源PoE   |
| 2  | RX_N, PoE+ | TX_N, PoE- | 最初のペア マイナス線 電源PoE  |
| 3  | TX_P, PoE- | RX_P, PoE+ | 2番目のペア プラス線 電源PoE  |
| 4  | -          | -          | 未接続                |
| 5  | -          | -          | 未接続                |
| 6  | TX_N, PoE- | RX_N, PoE+ | 2番目のペア マイナス線 電源PoE |
| 7  | -          | -          | 未接続                |
| 8  | -          | -          | 未接続                |

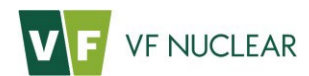

RS485 接続版には、他の機器をリレースイッチで稼働させるための追加基板X2 のオプションもあります。

#### 表 8-4 追加基板X2と拡張PCB52-A0032600の接続

| ピン | 信号         | 説明<br>1997年1月1日日日日日日日日日日日日日日日日日日日日日日日日日日日日日日日日日日日 |
|----|------------|---------------------------------------------------|
| 1  | RS-485_2_P | NC                                                |
| 2  | RS-485_2_N | NC                                                |
| 3  | RS-485_1_P | データ+ RS-485                                       |
| 4  | RS-485_1_N | データ- RS-485                                       |
| 5  | OPR        | OPR 信号                                            |
| 6  | AL         | AL 信号                                             |
| 7  | LV1        | LV1 信号                                            |
| 8  | LV2        | LV2 信号                                            |
| 9  | BA         | アラームブロック入力                                        |
| 10 | СОМ        | Joint relay pole                                  |
| 11 | +VIN       | Positive power supply terminal +12 V, or +24 V    |
| 12 | -VIN       | Negative power supply terminal +12 V, or +24 V    |
| -  | PE         | Ground PE under the PCB screw                     |

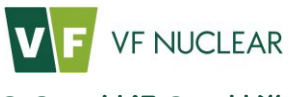

# 8.3. 付録C:基準

この測定器は、表 8-5、表 8-6の基準、規制を満たしています。

#### 表 8-5 基準

| 指定/発行年        | 名称        |
|---------------|-----------|
| 基準 2014/35/EU | 低電圧機器の安全性 |
| 基準 2014/30/EU | 電磁適合性     |

#### 表 8-6 技術基準

| 指令                                                                                        | 名称                                                                                 |
|-------------------------------------------------------------------------------------------|------------------------------------------------------------------------------------|
| ČSN EN 60846-1                                                                            | Radiation protection instrumentation – Ambient and/or directional dose equivalent  |
|                                                                                           | (rate) meters and/or monitors for beta, X and gamma radiation                      |
|                                                                                           | Specification of instruments and methods for measuring high-frequency interference |
| ČSN EN 55016-2-3                                                                          | and immunity - Part 2-3: Interference and immunity measuring methods -             |
|                                                                                           | Conducted radiation arrest measurements                                            |
| ČSN EN 61000-4-2                                                                          | Electromagnetic compatibility (EMC) - Part 4-2: Testing and measurement            |
|                                                                                           | techniques - Electrostatic discharge immunity test                                 |
| ČSN EN 61000-4-3                                                                          | Electromagnetic compatibility (EMC) - Part 4-3: Testing and measuring equipment -  |
|                                                                                           | Radiated, high frequency, electromagnetic field - Immunity test                    |
| čSN EN 61000-4-4 Electromagnetic compatibility (EMC) - Part 4-4: Testing and measuren     |                                                                                    |
|                                                                                           | techniques - Electrical fast transient/burst immunity test                         |
| čSN EN 61000-4-5 Electromagnetic compatibility (EMC) - Part 4-5: Testing and measureme    |                                                                                    |
|                                                                                           | techniques - Surge immunity test                                                   |
| ČSN EN 61000-4-6 Electromagnetic compatibility (EMC) - Part 4-6: Testing and measuremen   |                                                                                    |
|                                                                                           | techniques - Immunity to conducted disturbances, induced by high frequency fields  |
| ČSN EN 61000-4-8 Electromagnetic compatibility (EMC) - Part 4-8: Testing and measuring ec |                                                                                    |
|                                                                                           | Power frequency magnetic field immunity test                                       |
| ČSN EN 61000-4-10 Electromagnetic compatibility (EMC) - Part 4-10: Testing and measureme  |                                                                                    |
|                                                                                           | techniques - Damped oscillatory magnetic field immunity test                       |
| ČSN EN 61000-6-3                                                                          | Electromagnetic compatibility (EMC) - Part 6-3: Generic standards - Emission       |
|                                                                                           | standard for residential, commercial and light-industrial environments             |

# V F VF NUCLEAR

# 9. 保証条件

保証は、製造上の欠陥または機器の欠陥に適用されます。 保証は、製品の設計を変更せずに、使用 説明書を遵守し、使用説明書に基づいて機器のメンテナンスと手入れを実行することを条件としま す。 保証期間中、メーカーは以下の条件に限り無償修理を保証します。

- 保証期間内及び保証期間終了後15日以内に発生した故障についてのみ対応します。
- 説明書通りに正しく使用した場合に限ります。
- 保証書を含め、製品がそろっていること。
- 保証検査は購入時に合意した条件に従って行われます。
- 保証期間中に故障した場合は購入店舗に連絡してください。ただし部品の使用による摩耗や機械的な損傷、過負荷、専門的でない取り付け、不適切な取り扱いによって生じた問題については保証されません。
- 取扱説明書の書かれた推奨事項を守らなかったことによって人、動物、または物に損害が生じた場合、メーカーおよび代理店は責任を負いません。

保証期間中であっても以下の場合は無料で修理を行えません

- 説明書通りに使用しなかった場合
- 専門的でないあるいは不適切な設置や不適切な電源の使用、及び技術基準に満たない設置による損傷や不具合が起きた場合
- メーカーの事前承認を得ずに修理、改造、変更、設定等をした場合
- 自然災害による故障の場合
- 本来の使い方ではない使い方をした場合
- 不適切な電圧の使用、電気のショート、不安定な電力供給による損傷が明らかな場合
- 無許可で修理した後の場合
- 取っ手、ガラス、スイッチなどの部品の摩耗による損傷の場合
- プラスチック部分の経年劣化の場合(一般的な物理的化学的現象)
- 不適切な取り扱いや操作による故障の場合
- 正規ではないものが修理など行った製品の場合

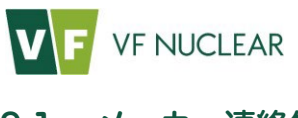

# 9.1. メーカー連絡先

| 測定器販売 | ジメーカー:                                           | 日本国内の代理店:                |
|-------|--------------------------------------------------|--------------------------|
|       | チェコ共和国:                                          | たろうまる株式会社                |
|       | VF, a.s.                                         | 〒920-8203                |
|       | Svitavská 588                                    | 石川県金沢市鞍月5-177 AUBE 2     |
|       | 679 21 černá Hora                                | TEL: 076-201-8806        |
|       | Phone: +420 516 42 86 11, Fax: +420 516 42 86 10 | FAX: 076-201-8624        |
|       | info@vfnuclear.com,                              | support@taroumaru.jp     |
|       | www.vfnuclear.com                                | https://www.taroumaru.jp |